# Rappel des informations demandées lors de l'inscription Première fois avec nous? Facilitez vous la vie et suivez la liste!

## Vous aurez besoin :

D'avoir accès à votre boite courriel

Nécessaire afin de créer un nouveau compte ou changer votre mot de passe si vous avez déjà un compte avec nous! Pas sûr? Contactez-nous et nous vérifierons pour vous!

- <u>Votre choix de camps / dates qui vous intéresses</u>
  Si un camp est déjà complet, une liste d'attente gratuite sera disponible comme option
- Les informations du campeur;
  - Date de naissance, nom complet, adresse complète
- Les informations de 4 personnes contacts. Possibilité d'ajouter un 5e si nécessaires
  - Contact 1 (Titulaire du compte, tuteur légal du campeur)
    - 1 adresse courriel valide (moyen de communication camp-client);
    - 2 numéros de téléphones valides;
    - Adresse complète;
    - Si vous demander un relevé à fin d'impôt, un NAS valide.
  - Contact 2 (tuteur légal du campeur ou membre de la famille, amis)
    - 1 adresse courriel valide
    - 2 numéros de téléphones valides (1 de différent que le Contact 1);
    - Adresse complète;
    - Si vous demander un relevé à fin d'impôt, un NAS valide.
  - Contact 3 (Famille, amis, collègues, voisins)

Pourrait venir chercher le campeur, peut aider à rejoindre 1-2 en cas d'urgence

- 1 numéro de téléphone valide
- Contact 4 (Famille, amis, collègues, voisins)

Pourrait venir chercher le campeur, peut aider à rejoindre 1-2 en cas d'urgence

- 1 numéro de téléphone valide
- Information médicales du campeur
  - Numéro d'assurance maladie du Québec / Date d'expiration \*
  - Information sur l'histoire médicale (chirurgies, maladies, restrictions physique, vaccins, allergies, médication, comportements particuliers)
- Information de carte de crédit afin de faire votre paiement à la fin du processus (seul les frais d'inscriptions sont due à l'inscription, la date limite de paiement est le 15 mai)
  - \* Pour les campeurs hors Québec, vous devrez fournir l'information relative à votre assurance médicale

# Inscriptions étape par étape pour nouveaux campeurs (directement de notre <u>site web</u>)

- 1- Assurez-vous que votre navigateur internet est à jour! Nous vous recommandons d'utiliser un ordinateur et non un téléphone intelligent, pour faire votre inscription!
- 2- Assurez-vous d'avoir accès à votre boite de courriel Nécessaire afin de créer et activer un nouveau compte!
- 3- Vous avez fait votre sélection de camps et dates (si pas encore fait, jettez-y un coup d'œil maintenant!)
- 4- Création et activation de compte (Ça prend 3 minutes top!)
  - Des que les inscriptions seront ouvertes, un lien sera affiché <u>sur cette page</u>. Vous serez alors en mesure de demander un « Nouveau Compte » et remplir les informations demandées.

| Courriel (util                                                                                                    | isé comme nom d'usager)                                                                                                    |                                                                                                    |                                                                                                    |
|----------------------------------------------------------------------------------------------------|----------------------------------------------------------------------------------------------------|----------------------------------------------------------------------------------------------------|----------------------------------------------------------------------------------------------------|
| Mot de pass                                                                                                    | e                                                                                                    |                                                                                                    |                                                                                                    |
|                                                                                                    | Se con                                                                                                    | necter                                                                                                    |                                                                                                    |
|                                                                                                    |                                                                                                    |                                                                                                    |                                                                                                    |
|                                                                                                    | Devent                                                                                                    |                                                                                                    | 4                                                                                                    |
|                                                                                                    | Si vous avez oublie voire                                                                                                    | iu compte ciiquez                                                                                                    | quez ici                                                                                                    |
|                                                                                                    |                                                                                                    | mot do pacco on                                                                                                    | 4002 101                                                                                                    |
|                                                                                                    |                                                                                                    |                                                                                                    |                                                                                                    |
|                                                                                                    |                                                                                                    |                                                                                                    |                                                                                                    |
|                                                                                                    |                                                                                                    |                                                                                                    |                                                                                                    |
| Nouveau Co<br>amp: le titulai                                                                                                    | re du compte que vous vous a                                                                                                    | apprêtez à créer de                                                                                                    | vrait être un adulte qui                                                                                                    |
| Nouveau Co<br>Camp: le titulai<br>iersonne la plus<br>les paiements.<br>Examens: le tit<br>esponsable de<br>lu Conservatoir<br>Courriel (utilisé                                                | re du compte que vous vous a<br>s importante à joindre en cas<br>ulaire du compte que vous vo<br>l'inscription de ses enfants (o<br>e en plus d'être responsable<br>comme nom d'usager)                                  | apprêtez à créer de<br>d'urgence en plus o<br>us apprêtez à crée<br>u de lui-même ou d<br>des paiements.                             | vrait être un adulte qui<br>l'être la personne en ch<br>r devrait être un adulte<br>'elle même) à des Exar<br>elletier@mcgill.ca   |
| Nouveau Co<br>Camp: le titulai<br>personne la plus<br>les paiements.<br>Examens: le tit<br>esponsable de<br>lu Conservatoir<br>Courriel (utilisé<br>Prénom                                      | e du compte que vous vous a<br>s importante à joindre en cas<br>ulaire du compte que vous vo<br>l'inscription de ses enfants (o<br>e en plus d'être responsable<br>comme nom d'usager)                                   | apprêtez à créer de<br>d'urgence en plus d<br>us apprêtez à crée<br>u de lui-même ou d<br>des paiements.<br>jennifer.p<br>Jen        | vrait être un adulte qui<br>l'être la personne en ch<br>r devrait être un adulte<br>'elle même) à des Exar<br>elletier@mcgill.ca   |
| Nouveau Co<br>Camp: le titulai<br>ersonne la plus<br>les paiements.<br>Examens: le tit<br>esponsable de<br>lu Conservatoir<br>Courriel (utilisé<br>Prénom<br>Nom de famille                     | re du compte que vous vous a<br>s importante à joindre en cas<br>ulaire du compte que vous vo<br>l'inscription de ses enfants (o<br>e en plus d'être responsable<br>comme nom d'usager)<br>1 - Fill requested informati  | apprêtez à créer de<br>d'urgence en plus c<br>us apprêtez à crée<br>u de lui-même ou d<br>des paiements.<br>jennifer.p<br>Jen<br>Pel | vrait être un adulte qui i<br>l'être la personne en ch<br>r devrait être un adulte<br>'elle même) à des Exar<br>elletier@mcgill.ca |
| Nouveau Co<br>Camp: le titulai<br>les paiements.<br>Examens: le tit<br>esponsable de<br>lu Conservatoir<br>Courriel (utilisé<br>Prénom<br>Nom de famille<br>Vot de passe                        | e du compte que vous vous a<br>s importante à joindre en cas<br>ulaire du compte que vous vo<br>l'inscription de ses enfants (o<br>e en plus d'être responsable<br>comme nom d'usager)<br>11 - Fill requested informati  | apprêtez à créer de<br>d'urgence en plus d<br>us apprêtez à crée<br>u de lui-même ou d<br>des paiements.<br>Jen<br>Pel<br>•••••••    | vrait être un adulte qui a<br>l'être la personne en ch<br>r devrait être un adulte<br>'elle même) à des Exar<br>elletier@mcgill.ca |
| Camp: le titulai<br>ersonne la plus<br>les paiements.<br>Examens: le tit<br>esponsable de<br>lu Conservatoir<br>Courriel (utilisé<br>Prénom<br>Nom de famille<br>Vot de passe<br>Confirmez le m | e du compte que vous vous a<br>s importante à joindre en cas<br>ulaire du compte que vous vo<br>l'inscription de ses enfants (o<br>e en plus d'être responsable e<br>comme nom d'usager)<br>1 - Fill requested informati | apprêtez à créer de<br>d'urgence en plus d<br>us apprêtez à crée<br>u de lui-même ou d<br>des paiements.<br>Jen<br>Pel               | vrait être un adulte qui<br>l'être la personne en ch<br>r devrait être un adulte<br>'elle même) à des Exar<br>elletier@mcgill.ca   |

• Lorsque vous faites la demande de création de compte, le système vous envoie un courriel pour le confirmer. Suivez les indications du courriel « elfy@mcgill.ca »

| Votre comp                                             | te est presque prê                                                                             | liquez sur ce <u>lien</u> pour l'activer.                                                       |
|--------------------------------------------------------|------------------------------------------------------------------------------------------------|-------------------------------------------------------------------------------------------------|
| Conservato<br>Programme<br>http://www.r                | ire de McGill<br>pour la collectivité de<br>ncgill.ca/conservatory                             | e l'École de musique Schulich de l'Université McGi<br>//ſr                                      |
| Your accou<br>McGill Cons<br>Community<br>http://www.r | nt is almost ready. Ple<br>servatory<br>program of the Schuli<br><u>ncgill.ca/conservatory</u> | ease click the following link to <u>activate it</u><br>ich School of Music of McGill University |
|                                                        | Activation d                                                                                   | un compte                                                                                       |
|                                                        | Nom d'usager                                                                                   | jennifer.pelletier@mcgill.ca                                                                    |
|                                                        | Mot de pass                                                                                    |                                                                                                 |

• Une fois votre compte activé, vous recevrez un (autre) courriel qui vous permettra de vous connecter au système et d'inscrire des campeurs pour l'été !

Activer le compte

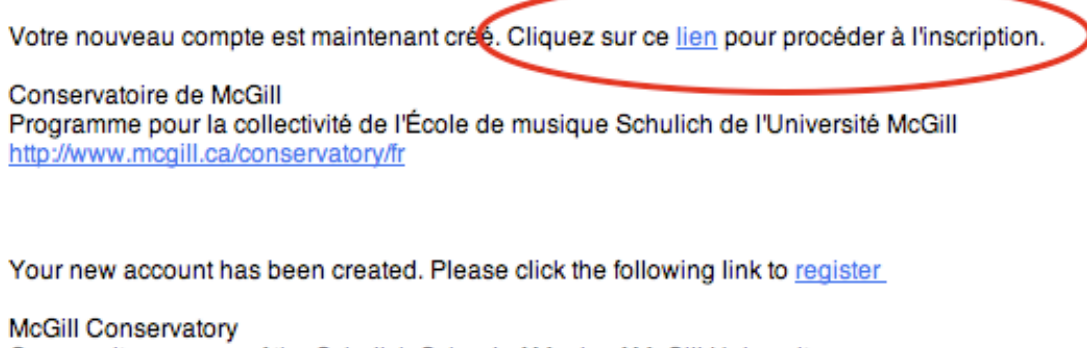

Community program of the Schulich School of Music of McGill University http://www.mcgill.ca/conservatory

You'll receive a 2nd email to access the registration!

#### 5- Faites votre inscription!

#### Étape 1: Information du titulaire du compte

Vous devez fournir toutes les informations de base demandées. Le titulaire du compte est le contact principal (Contact 1). Toutes les communications du camp seront transmissent à l'adresse au compte en premier.

#### Étape 2 : Information du campeur

C'est à cette étape que vous entrer les informations d'un nouveau campeur. Vous pouvez aussi choisir d'inscrire un campeur déjà attitré à votre compte. Portez une attention particulière à l'entrée de la date de naissance, le format demandé est AAAA-MM-JJ. Celle-ci déterminera la sélection de camp disponible pour votre campeur. (L'âge est calculé au 30 septembre, comme le système scolaire)

#### Step 3 : Choix de camp et information additionnelle

C'est ici que vous effectué le choix de camp pour l'été! Vous allez aussi être en mesure de nous donner de plus ample informations sur l'autorisation de départ du campeur. Veuillez noter qu'un campeur qui " N'est pas autorisé à quitter seul" devra attendre qu'un contact autorisé à venir le chercher vienne signer l'autorisation de départ. Portez aussi une attention particulière à la grandeur de chandail demandé, nous avons souvent des demandes de grandeur adulte pour les campeurs de 6 ans ;)

#### Étape 5: Information des contacts principaux

Les informations demandés ici concerne les Contact 1 (Titulaire du compte) et Contact 2. Ces 2 contacts sont généralement les gardiens légaux du campeur ou tout autre personne avec un droit décisionnel sur l'enfant. Veuillez noter que vous devrez fournir 2 autres contacts (3 et 4) à des fins de sécurité.

#### Étape 6: Autres Contacts

Vous devez fournir 2 autres contacts qui servirons en cas d'urgence. Ces personnes peuvent aussi être des personnes qui ont le droit de venir chercher le campeur. Il peut s'agir de membre de la famille, d'amis, collègue de bureau, voisins, parents d'un autre campeur...Veuillez noter que ces personnes nous aiderons à vous rejoindre en cas d'urgence et non à prendre une décision concernant votre enfant.

## Étape 7: Formulaire Médical

Ne soyez pas surpris de la quantité d'informations demandés ici! Comme nous sommes responsables de votre enfant lors de sont séjour avec nous, nous souhaitons avoir toute l'information possible afin de s'assurer de sa sécurité. C'est aussi ici que vous pourrez nous laissez savoir les habitudes particulières, allergies, besoins partculiers ou défi de développement.

# Étape 8: Sélection d'Options

Vous pourrez ici revoir votre sélection de camp et faire votre choix d'options pour la session sélectionnée. Veuillez noter que l'option Service de garde\* offerte à l'inscription est une option "Tout inclus", qui couvre le service de 7h30 à 18h, à chaque jour de camp, sauf lors du spectacle de fin de camp. Si vous n'êtes pas prêt à faire votre choix d'options tout de suite, vous pourrez toujours le faire plus tard en contactant le bureau du camp. \* Vous pouvez aussi payer le SDG à l'utilisation, lors du camp.

# Étape 9: Confirmation d'inscription

Imprimez cette page! C'est votre confirmation d'inscription Vous trouverez sur ce document toutes les informations concernant votre choix de session (date, balance dûe, options choisies, numéro de confirmation...)

## **VOUS VOULEZ AJOUTER UN AUTRE CAMP?**

Pas de problème, cliquer sur le bouton « Ajouter un autre camp » . Une seconde inscription débutera pour le même campeur et la plupart des informations founis précédemment seront disponible.

# **VOUS VOULEZ AJOUTER UN AUTRE CAMPEUR AU COMPTE?**

Cliquez sur le bouton « Home », vous pourrez démarrer une nouvelle inscription et créer un nouveau campeur à l'étape 2 (dans le choix du menu déroulant).

# PRÊT À FAIRE LE PAIEMENT?

Retournez à la page d'accueil du système d'inscription " Accueil" et cliquez sur " Paiement en ligne".

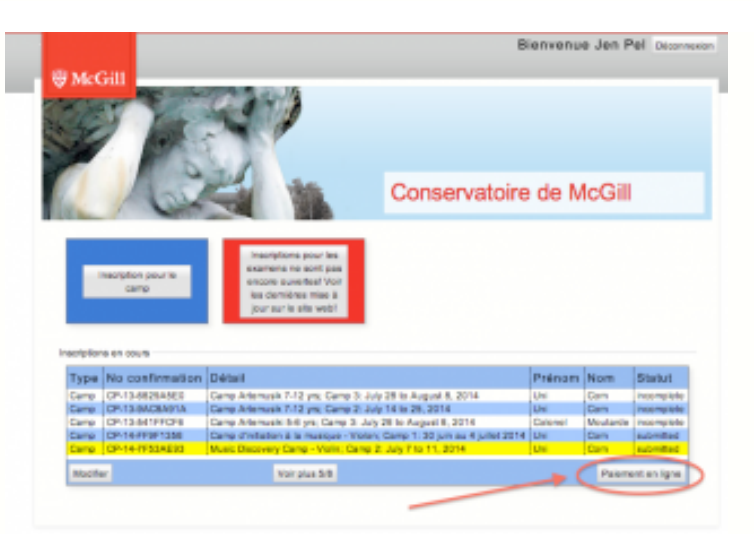

Une fois dans la section du paiement en ligne, vous pouvez payer en entier ou un montant de votre choix (la balance est due au 15 mai!).

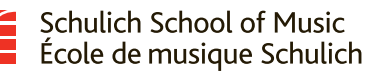

| Day Cama                                                                     | Total      | Paid   | Paument | Balance  |
|------------------------------------------------------------------------------|------------|--------|---------|----------|
| Camp Artemusik 7-12 yrs: Gamp 3: July 28 to August 8: 2014<br>Uni Gom        | \$473.49   | 50.00  | 3591.00 | \$423.48 |
| Camp Atamusik 7-12 yrs; Camp 2: July 14 to 25, 2214<br>Uni Com               | \$123.49   | \$0.00 | 10.00   | \$522.48 |
| Camp Artemushi 8-8 ym; Camp 3: July 28 to August 8, 2014<br>Colonel Meutante | \$568.40   | 80.00  | 301.00  | \$548.45 |
| Music Discovery Camp - Ukulais: Camp 1: June 30 to July 4, 2014<br>Uni Com   | \$241.50   | \$9.00 | 38.00   | \$241.50 |
| Music Deservery Camp - Violin, Camp 2: July P to 11, 2014<br>Uni Com         | \$221.50   | \$0.00 | 101.00  | \$231.50 |
|                                                                              | \$2,028,47 | \$0.00 | \$50.00 | \$1.978. |

Une fois prêt à faire votre paiement, cliquer sur " Payer \$\$\$ avec le système de paiement en ligne de McGill".

Vous serez transféré au système de paiement en ligne de McGill (qui n'est pas supporté par les tablettes et téléphone intelligent :(. Vaut mieux utiliser un ordinateur!)

| McGill Conservatory Camp Store                                                                                                    |                                                                                          |
|----------------------------------------------------------------------------------------------------|------------------------------------------------------------------------------------------|
| Débilis du palement                                                                                                    |                                                                                          |
| Mostaet: \$101.50 (CAD)                                                                                                    | VISA 🌉                                                                                   |
| E commande : 2014-02-29-143929-9-0997FDF6A7F7CA7E1                                                                                                    | 1007030257873-(18245)                                                                    |
| Veuillez entrer les renaeignements suivants, tels qu'indiqués aur vote-carte de c<br>Winsérez aucun espace n'ére/dans le numère de carte de crédit.                                                                                                    | nédit.                                                                                   |
| Nors du titulaire:                                                                                                    |                                                                                          |
| No. de carte de crédit:                                                                                                    |                                                                                          |
| Date d'expiration: 02 1 ( 2014 1                                                                                                    |                                                                                          |
| Code de sécurité de la carte:                                                                                                    |                                                                                          |
| Oliquet por Trailler la hanauction pour porter la palament à volte comple de carte<br>Rois sur la bioloin. En reus singués sur la fosular Précédent, Actualitier du Annue<br>la transaction, le traitement ne sans pas intercompu et la planment poursai être p | e de crédit. Ne cliques carlore<br>r apres avair singué sur Traiter<br>rélevé en couble. |
| Traffer is transaction Ann                                                                                                    | der is transaction                                                                       |
|                                                                                                    |                                                                                          |

\*\*\*N'oubliez pas d'imprimer votre confirmation de paiement!\*\*\*

#### <u>Rappels :</u>

- Les champs \* sont obligatoires. Un exemple de format est habituellement fourni;
- Une inscription est considérée uniquement lorsqu'elle est « submitted » ;
- Vous pouvez toujours débuter une inscription et y revenir plus tard, ceci ne vous garanti cependant pas de place dans le programme de votre choix;
- Laisser une inscription « incomplete » ne l'annule pas de facto. Si vous décider de ne pas terminer votre inscription avec nous, envoyez-nous <u>un courriel</u> et nous l'annulerons pour vous;
- En cas de problèmes, nous sommes disponible par courriel ou par téléphone!